# Teams視訊會議操作說明

1

#### 1. 點選**簽到 / 會議連結**,將出現以下畫面。

2. 請按「取消」開啟 Microsoft Teams應用程式,再點選「在此瀏覽器上繼續」即可。

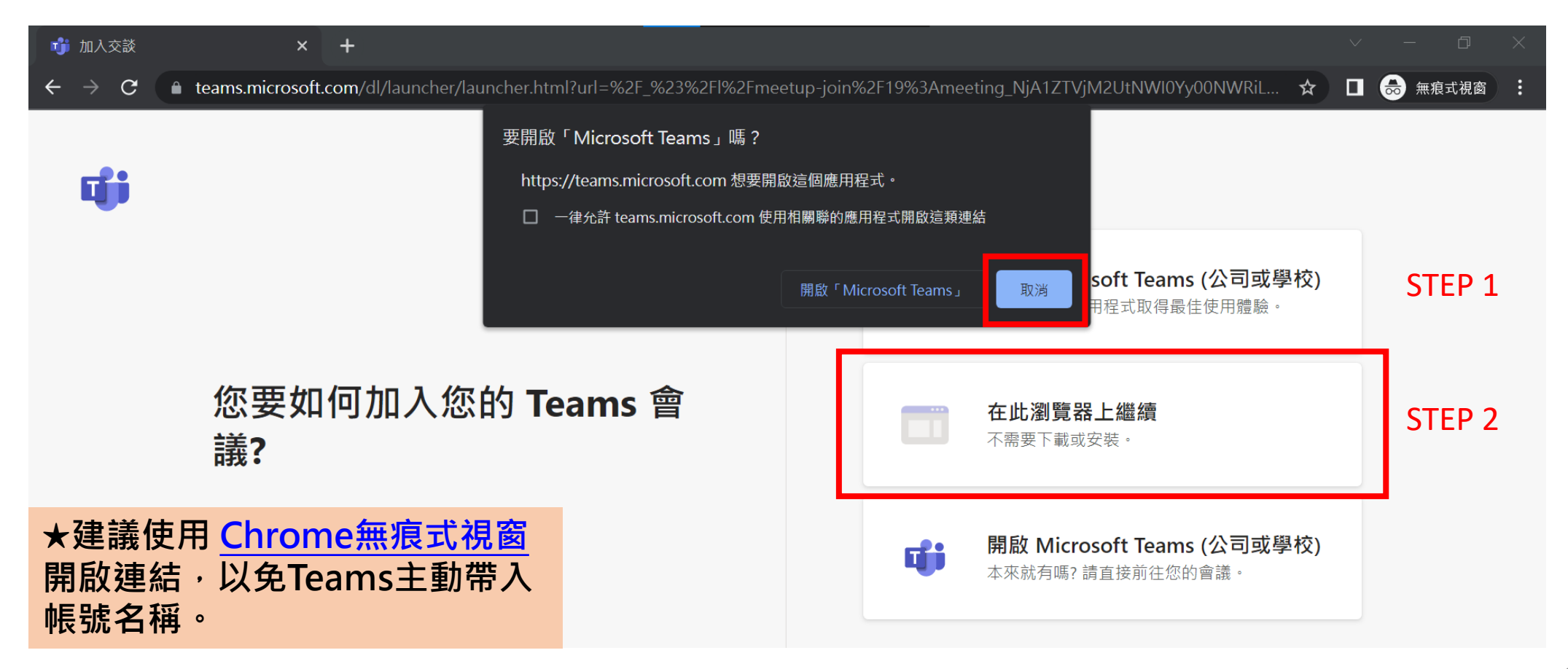

#### 3. 點選「允許」使用麥克風、相機。

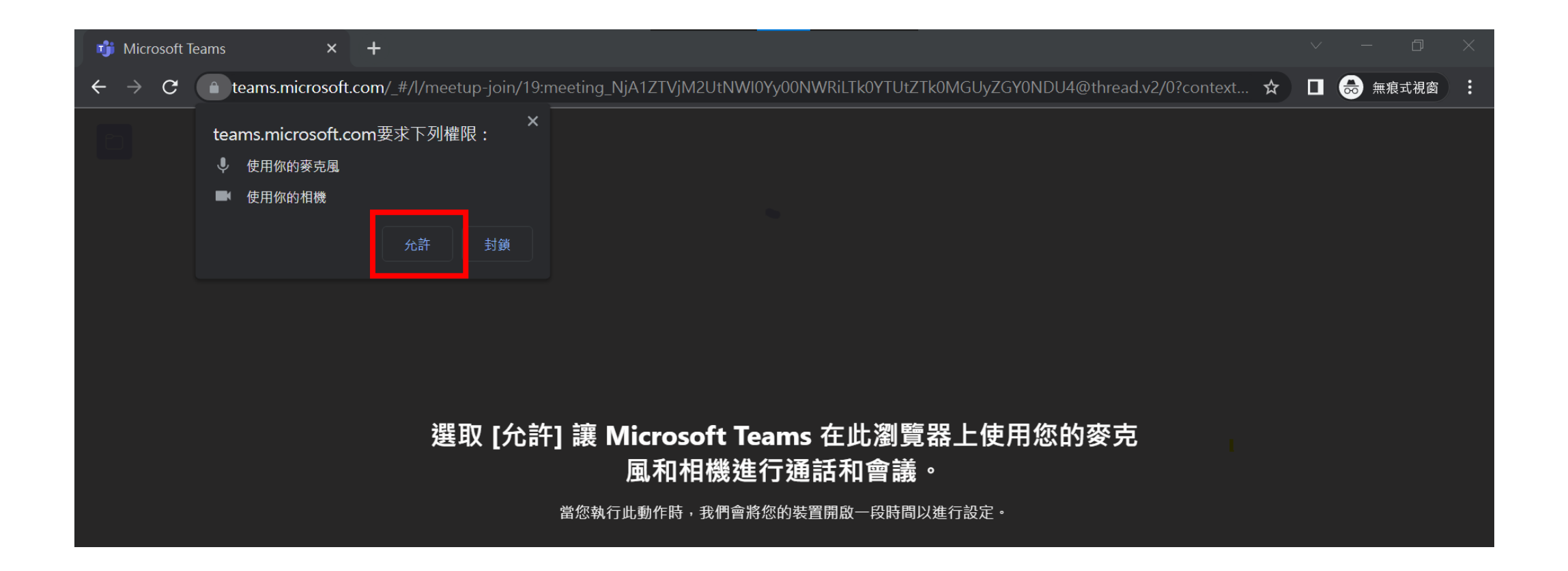

#### 4. 出現準備加入視訊會議的畫面,請確認相機及麥克風都已設定為開啟。

| 針對下列項目選擇您的音訊及視訊設定:  會議 |                            |  |  |
|------------------------|----------------------------|--|--|
|                        |                            |  |  |
| 輸入名稱                   | 立即加入<br>② Realtek(R) Audio |  |  |

#### 確認相機及麥克風是否都已開啟

5. 出現準備加入視訊會議的畫面,請輸入「公司名稱-出席人員大名」。 (※公司名稱建議為2~6字簡稱,例如:OOOO公司-王OO)

| 針對下列項目選擇您的音訊及視訊設定:               |  |  |
|----------------------------------|--|--|
|                                  |  |  |
| 輸入名稱                             |  |  |
| ₩八山曲<br>W ● ● ② Realtek(R) Audio |  |  |

6. 上述兩個步驟都檢查完畢後,即可按「**立即加入**」。

| 針對下列項目選擇您的音訊及視訊設定: 會議 |           |                            |
|-----------------------|-----------|----------------------------|
|                       |           |                            |
|                       | 輸入名稱<br>● | 立即加入<br>谷 Realtek(R) Audio |

#### 7. 按「立即加入」後,會出現等待畫面,煩請等待計畫辦公室允許加入。

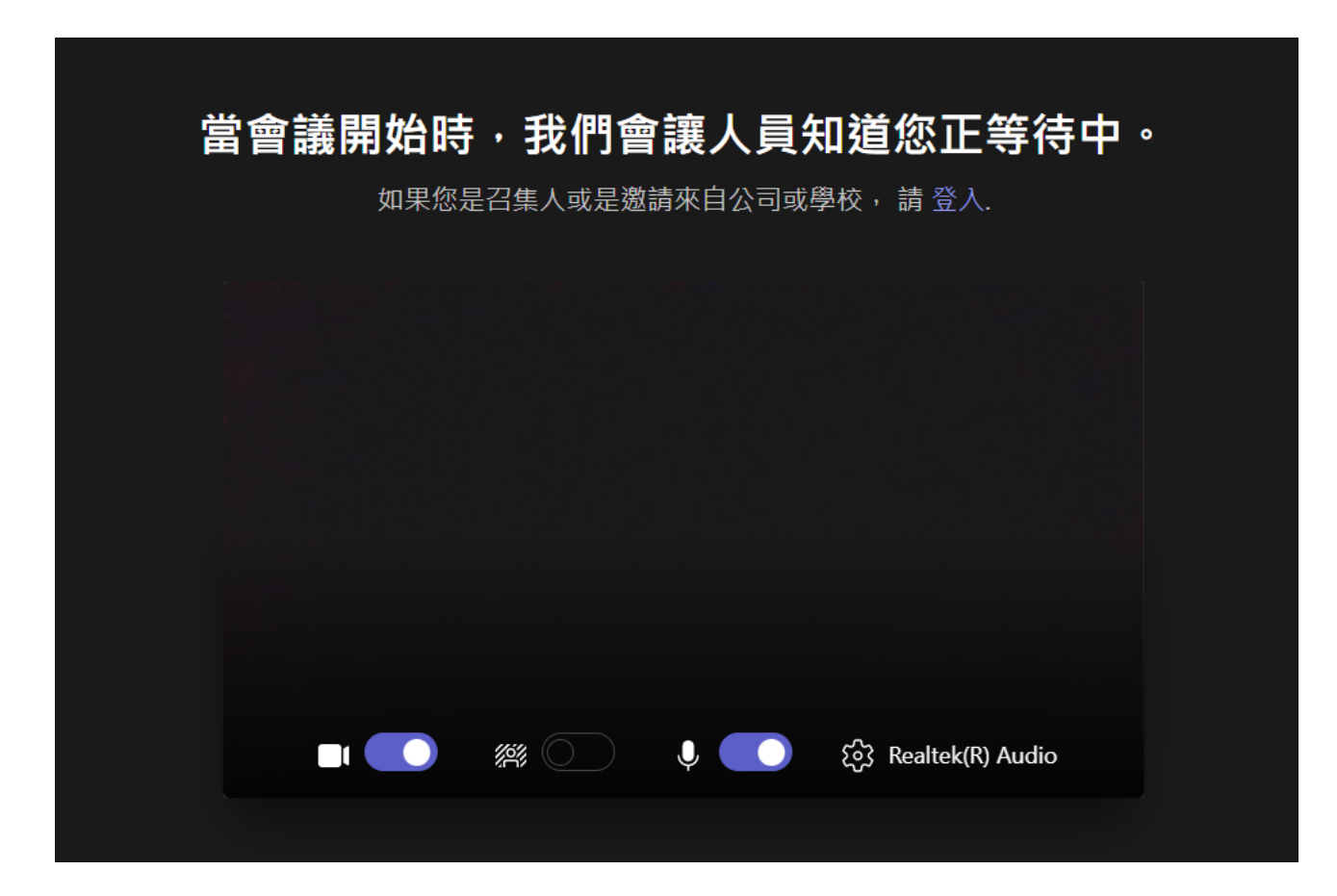

8. 進入會議室後畫面如下圖所示。可設定開啟或關閉相機、麥克風及**分享螢幕畫面**, 亦可進行文字交談。

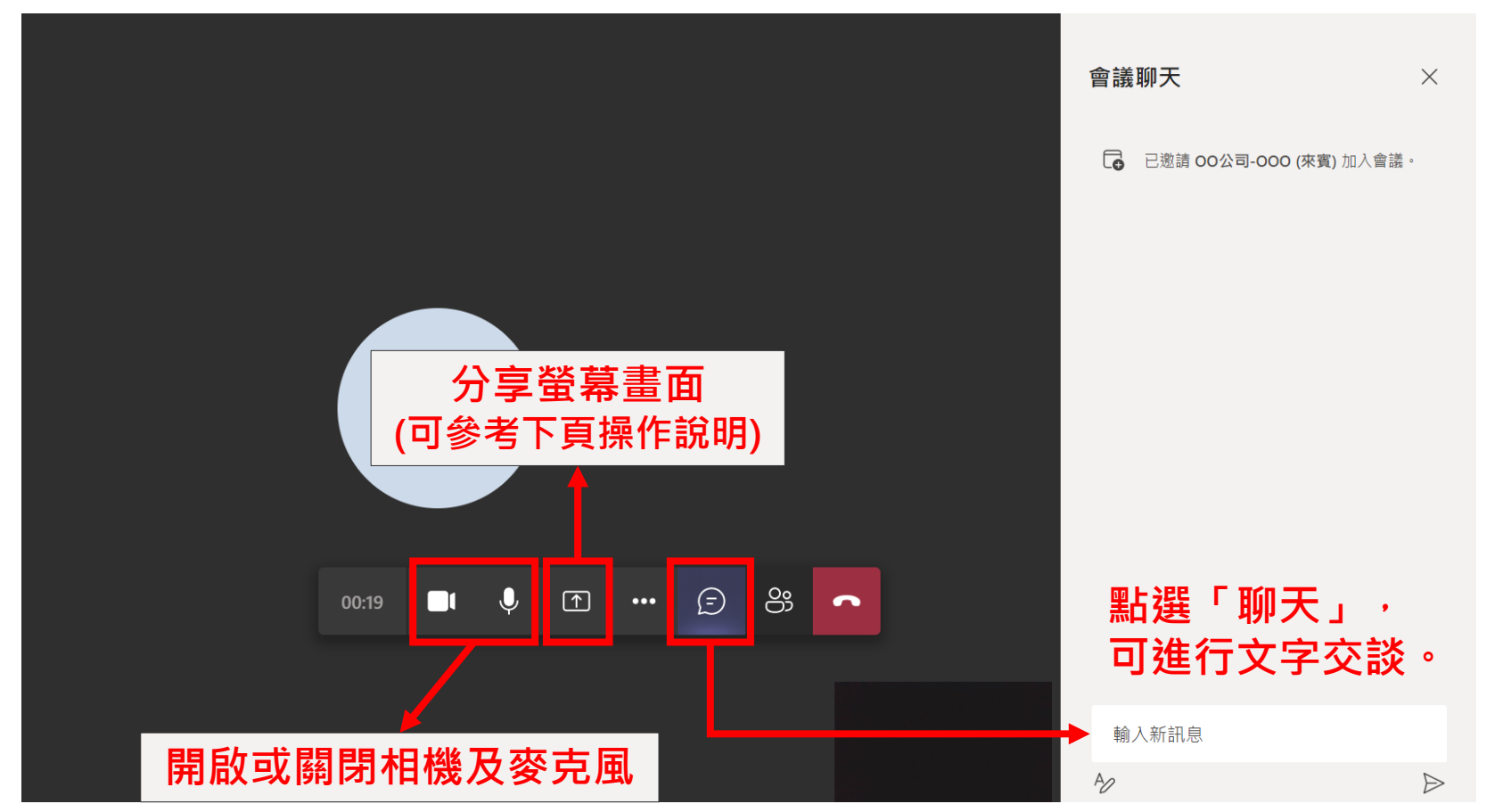

#### 9. 請依下列順序,以滑鼠點選紅框內容,分享螢幕畫面。

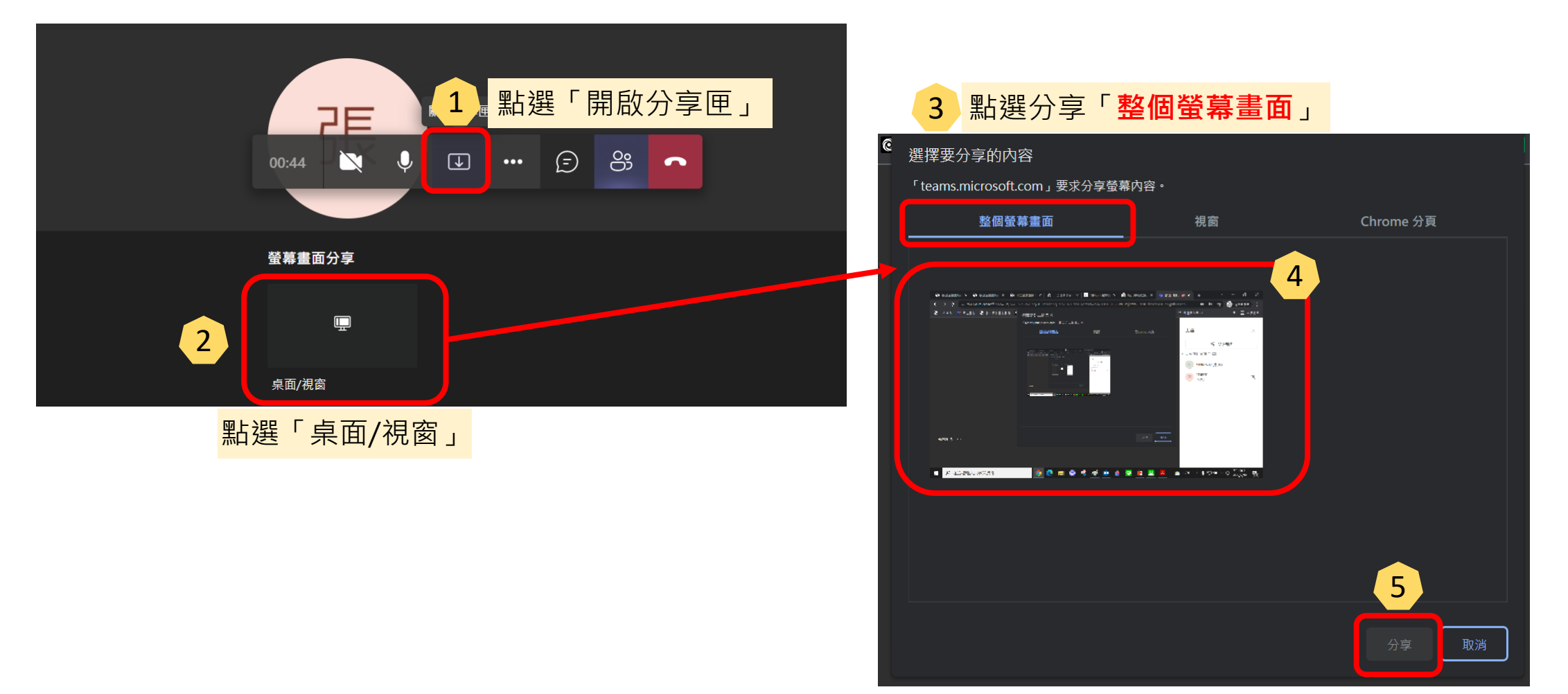